## Murau-Murtalcard

Mit den normalen Login Daten in das Feratel einloggen und auf den Button Gästemeldungen klickendann nochmal auf Gästemeldungen!

| Gastemeloungen   Gastnaus Hills: A                        |                                                                                                    | - 5                                                           |
|-----------------------------------------------------------|----------------------------------------------------------------------------------------------------|---------------------------------------------------------------|
| ← → C                                                     | /AT1/de/visitorregistrationforms/guestregistration/4d00619c-75d6-4e01-8dff-1f9f3968792d7dbOv=MW9                                    | *                                                             |
| Apps 🔣 CMS Control Pro   🏧 Urlaut                         | ubsregion Grei 🖸 Home - Outdooract 🕶 WeTransfer 📀 Gemeinde24   Admi 🕴 Applikationen   STE 👖 Urlaubsregion Murt 👔 Facebook 🔇 Max Fun | 🔯 Welcome to Pimcorel 🛛 🗲 login 🔄 Anmelden 🔄 Testlink Feratel |
| eratel <b>Deskline</b> <sup>®</sup> st.Pete<br>WebClient  | rr/Kbg. Schöder                                                                                                    | 🕲 Kontakt 🔒 Drucken 🗃 Nachrichten 🗘 Konfiguration (* Abme     |
| म्मन दिन ्रे<br>Datenwartung Angebote/ Anfra<br>Buchungen | ğr i - <u>Iali</u> - <mark>Bar Bar barehoungen Zusatzmodule</mark><br>gepool info Center Statibilite<br>Gastemeldung                |                                                               |
| Menu                                                      | Gästemeldungen Gasthaus Hirschenwirt 🔹                                                                                              | Gästekarten-System öffnen                                     |
| Überblick                                                 | > Filter Datum von 📋 Datum bis 📋 Abreise Abreise                                                                                    | Q 0 Info                                                      |
| Gästemeldungen                                            | Alle Aktuell Angereist Voranmeldungen                                                                                               | Neue Voranmeldung -     Neuer Meldeschein                     |
| Erweiterte Einstellungen Meine Adressen                   | Kein Resultat gefunden                                                                                                    |                                                               |
|                                                           |                                                                                                    | 🔒 Leeren Meldeschein druc                                     |
|                                                           |                                                                                                    |                                                               |
|                                                           |                                                                                                    |                                                               |
|                                                           |                                                                                                    |                                                               |
|                                                           |                                                                                                    |                                                               |
|                                                           |                                                                                                    |                                                               |
|                                                           |                                                                                                    |                                                               |
|                                                           | e = e 9 9 7 8                                                                                                    | へ 駅 (4)) DEU802_202                                           |

Mit dem Klick auf GästeCard kommen Sie in das Kartensystem:

| 🔁 +🗉 🖬 Gästemeldungen   Gastl 🗙                                              | + ~                                                                                                    | - 0 ×                                                        |
|------------------------------------------------------------------------------|----------------------------------------------------------------------------------------------------|--------------------------------------------------------------|
| $\leftarrow$ $\rightarrow$ $\circlearrowright$ $\textcircled{a}$ https://web | bdient4.deskline.net/AT1/de/visitorregistrationforms/guestregistration/cc29bdfa-4703-430b-a6ad-ee5135225e7a2dbOv=MW9                                                                                                    |                                                              |
| feratel <b>Deskline</b> ® <sub>st.Per</sub><br>WebClient                     | ter/Kbg, Schöder                                                                                                    | 🕲 Kontakt 🔒 Drucken 🗃 Nachrichten 🗣 Konfiguration 😉 Abmelden |
| Datenwartung Angebote/ Anf<br>Buchungen                                      |                                                                                                    |                                                              |
| Menu                                                                         | Gästemeldungen Gasthaus Neuwirt                                                                                                    | → Gästekarten-System öffnen                                  |
| Gastemeldungen<br>Überblick                                                  | > Filter         Datum von         Image: Control of the second second se | Q e info                                                     |
| Gästemeldungen                                                               | Alle Aktuell Angereist Voranmeldungen                                                                                                    | Neue Voranmeldung -     + Neuer Meldeschein -                |
| C Erweiterte Einstellungen<br>Meine Adressen                                 | Kein Resultat gefunden                                                                                                    |                                                              |
|                                                                              |                                                                                                    | 🔒 Leeren Meldeschein drucken                                 |
|                                                                              |                                                                                                    |                                                              |
|                                                                              |                                                                                                    |                                                              |
|                                                                              |                                                                                                    |                                                              |
|                                                                              |                                                                                                    |                                                              |
|                                                                              |                                                                                                    |                                                              |
|                                                                              |                                                                                                    |                                                              |
| Tur Sucha Tast him - In-                                                     |                                                                                                    | A 17 - 4 - 000 0020                                          |
| Zur suche Text hier eingebei                                                 |                                                                                                    | A Tach Q(i) Deb 16.10.2019 (3)                               |

| 🛅 🔁 🚍 (MUR01) - ferateCards) × + v                                                                                                    | - 0 ×                                          |
|----------------------------------------------------------------------------------------------------|------------------------------------------------|
| ← → Ů 💩 A http://cardientel.com/ccardinur/ten/let/LoginSen/let/jeessionid=9FE4868811353F7A500CE0FE35E90A338                                                                                                    | た ゆ …                                          |
| ferate Murau - Murtal                                                                                                    | feratelCardSystem<br>CardSoftware              |
| Ze preducierende Korten "Aktive Karten. "Katte suchen. "Testdusk.                                                                                                    |                                                |
| Dip producende Kurten Testhethe Stad Preditz WUR3469                                                                                                    |                                                |
| Karten-Nz     Vorname     Karten-Nz Vorn     Karten-Nz Bis     Meldeschein-Nz       Gülfig von                                                                                                    | Stichwort                                      |
| - Subtrangebrein<br>Alten - Niz - Nizer - Nizer - | Kartentyp                                      |
|                                                                                                    | Alle markieren Markierte drucken               |
|                                                                                                    |                                                |
|                                                                                                    |                                                |
|                                                                                                    |                                                |
|                                                                                                    |                                                |
|                                                                                                    |                                                |
|                                                                                                    |                                                |
|                                                                                                    |                                                |
|                                                                                                    |                                                |
|                                                                                                    |                                                |
|                                                                                                    |                                                |
|                                                                                                    |                                                |
|                                                                                                    |                                                |
|                                                                                                    |                                                |
|                                                                                                    |                                                |
|                                                                                                    |                                                |
|                                                                                                    |                                                |
| 6 favor mela tachologies A0 NDR1 - 24 (2.2114 21.21.28 - Our?)4440                                                                                                    | All rights reserved.                           |
| 🗄 🔎 Zur Suche Text hier eingeben                                                                                                    | g <sup>R</sup> ∧ ¶⊒ dii) DEU 12:14 <b>F®</b> ) |

## Als erstes den Testdruck einrichten!

|                                                                                                    |                  |              |         | -               |
|----------------------------------------------------------------------------------------------------|------------------|--------------|---------|-----------------|
| C C F (MUR) - teratecards × + V                                                                                         |                  |              | -       | D X             |
| ← → Ů 🛱 https://card.feratel.com/ccardmur/CCAusgabeServlet/showTestprint/subNavSel=82E445F3-33FD-4526-88F0-A9D867A0FE07 |                  | ☆ ☆          | h       | e               |
|                                                                                                    |                  | foratolC     | ard C.  | votore          |
| ferate S Murau - Murtal                                                                                                 |                  | Teratel      | ards    | /stem           |
| window to the world                                                                                                    |                  | CardSoftwa   | ire     | Territoria      |
| Nartenausgabe    Mansoucher                                                                                             | _                |              |         | ZUTUCK          |
| Lu produzierende Karten   Aktive Karten   Karte suchen   Testdruck                                                      |                  |              |         | _               |
| Ausdrucken einer Testkarte                                                                                              |                  |              |         |                 |
| Kundendaten                                                                                                    |                  |              |         |                 |
| Tel: Dr. Vorname: Max Nachname: Mustermann                                                                              |                  |              |         |                 |
| Gebuttsdatum: 01.01.2000 a Anreise 07.01.2019 a Abreise: 08.01.2019 a                                                   |                  |              |         |                 |
| Kartendaten                                                                                                    |                  |              |         |                 |
| Karlentyp: Basiskarle Murao-Murlal Card 🗸 Guiling von: 07.01.2019 📮 Guiling bis: 08.01.2019 📮                           |                  |              |         |                 |
|                                                                                                    |                  |              |         |                 |
|                                                                                                    |                  |              |         |                 |
| Duckername: INT LaserJat 12/00 series oder einen der fogenden UTucker:                                                  |                  |              |         |                 |
| vere-vr-                                                                                                    |                  |              |         |                 |
|                                                                                                    |                  |              | Dru     | cken            |
|                                                                                                    |                  |              |         |                 |
|                                                                                                    |                  |              |         |                 |
|                                                                                                    |                  |              |         |                 |
|                                                                                                    |                  |              |         |                 |
|                                                                                                    |                  |              |         |                 |
|                                                                                                    |                  |              |         |                 |
|                                                                                                    |                  |              |         |                 |
|                                                                                                    |                  |              |         |                 |
|                                                                                                    |                  |              |         |                 |
|                                                                                                    |                  |              |         |                 |
|                                                                                                    |                  |              |         |                 |
|                                                                                                    |                  |              |         |                 |
|                                                                                                    |                  |              |         |                 |
|                                                                                                    |                  |              |         |                 |
|                                                                                                    |                  |              |         |                 |
|                                                                                                    |                  |              |         |                 |
|                                                                                                    |                  |              |         |                 |
|                                                                                                    |                  |              |         |                 |
|                                                                                                    |                  |              |         |                 |
|                                                                                                    |                  |              |         |                 |
|                                                                                                    |                  |              |         |                 |
|                                                                                                    |                  |              |         |                 |
|                                                                                                    |                  |              |         |                 |
|                                                                                                    |                  |              |         |                 |
|                                                                                                    |                  |              |         |                 |
| 6 Fratel media technologies AG 000 000 000 000 000 000 000 000 000                                                      |                  |              | All r   | ights reserved. |
|                                                                                                    |                  | • 🖂 do) pr   | . 08:50 |                 |
|                                                                                                    | я <sup>.</sup> - | Tan drift DE | 07.01.2 | 019 🔞           |

Druckername eingeben und Testdruck drucken!

Wird die Karte nicht richtig im ausgestanzten Bereich gedruckt, besteht die Möglichkeit die Position zu verändern mit Delta-X/Y X=links/rechts , Y= oben/unten z.B.: ein Stück nach unten verschieben im Feld Y: -1 (laut Urlaubsregion Murau-Murtal müsste X= -5 Y=10 genau passen. Das muss aber bitte jeder selbst versuchen, oft muss man auch nichts eingeben)

Im Anschluss Testdruck bestätigen! Dazu nach dem tatsächlichen Testdruck vom PDF zurück auf die Testdruckseite wechseln und links oben bestätigen:

| 🗄 Apps 🔤 GMX 📀 G24 🔇 PENTEK 🤍 Versandmanager 🔬 Verkehr 🔇 TEXTE 🔣 CMS HP 🔓 dankeschön sprüch 🙍 Urlaubsregion Grei 🏼 Icepark | » Weitere Lesezeichen             |
|----------------------------------------------------------------------------------------------------|-----------------------------------|
| erate Murau - Murtal                                                                                                    | feratelCardSystem<br>CardSoftware |
| Kartenausgabe                                                                                                    | Zuruck                            |
| Zu produzierende Karten Aktive Karten Karte suchen Testdruck                                                               |                                   |
| - Austrucken einer Test arte                                                                                               |                                   |
| - Bestätigung Testdruc                                                                                                    |                                   |
| Ja - Testdruck OK Nein - Testdruck nicht OK                                                                                |                                   |
|                                                                                                    |                                   |
| - Kundendaten                                                                                                    |                                   |
| Tilel: Dr Voname: Max Nachame: Mustermann                                                                                  |                                   |
|                                                                                                    |                                   |
| Geburtsdatum: 01.01.2000 🖃 Anreise: 27.05.2019 🖃 Abreise: 28.05.2019 🖃                                                     |                                   |
| Kartendaten                                                                                                    |                                   |
| Katatan Residente Murau Murau Cord - Olike una 27.05.2010 Olike kie 28.05.2010                                             |                                   |
| Kanening). Basiskane wurau-wurau Caru 👻 Guing von. 27.03.2019 🖃 Guing vis. 22.03.2019 🖃                                    |                                   |
| C Einstellungen                                                                                                    |                                   |
| Druckemame: HP Office.letPro 8710 oder einen der folgenden Drucker:                                                        |                                   |
|                                                                                                    |                                   |
| Detta-Art. U U                                                                                                    |                                   |
|                                                                                                    | Drucken                           |
|                                                                                                    |                                   |

## Danach kann mit dem melden im Meldesystem begonnen werden!

| 🔁 🖅 🖬 Gästemeldungen   Gasti 🗙 -                                      | + ~                                                                                                    |           |           |                    |                    | - 0                 | ×  |
|-----------------------------------------------------------------------|----------------------------------------------------------------------------------------------------|-----------|-----------|--------------------|--------------------|---------------------|----|
| $\leftarrow$ $\rightarrow$ $\circlearrowright$ $\Uparrow$ https://web | client4.deskline.net/AT1/de/visitorregistrationforms/guestregistration/cc29bdfa-4703-430b-a6ad-ee5135225e7a7dbOv=JMW9                                                                                                    |           |           |                    | ☆¢                 | LE                  |    |
| feratel <b>Deskline</b> <sup>®</sup> st.Pet<br>WebClient              | er/Kbg, Schöder                                                                                                    | 🖪 Kontakt | 🔒 Drucken | 🛎 Nachrichten      | © Konfiguration    | 🕪 Abmelde           | 20 |
| Datenwartung Angebote/ Anfr<br>Buchungen                              | ङ्केर i र Lill र ििर ★ ििर <                                                                                                    |           |           |                    |                    |                     |    |
| Menu                                                                  | Gästemeldungen Gasthaus Neuwirt                                                                                                    |           | <b>~</b>  | Gästekarten-System | öffnen             |                     |    |
| Gastemelaungen                                                        | Filter     Datum von     Image: Constraint of the second second s |           | _         |                    | ٩                  | <b>⊘</b> Info       |    |
| Gästemeldungen                                                        | Alle Aktuell Angereist Voranmeldungen                                                                                                    |           |           | ► Neue Voranmeldi  | ung 🗸 📘 🕇 Neuer Me | ldeschein           | J  |
| Meine Adressen                                                        | Kein Resultat gefunden                                                                                                    |           | _         |                    |                    |                     | 1  |
|                                                                       |                                                                                                    |           |           |                    | 🖨 Leeren Meldesi   | chein druckei       | n  |
|                                                                       |                                                                                                    |           |           |                    |                    |                     |    |
|                                                                       |                                                                                                    |           |           |                    |                    |                     |    |
|                                                                       |                                                                                                    |           |           |                    |                    |                     |    |
|                                                                       |                                                                                                    |           |           |                    |                    |                     |    |
|                                                                       |                                                                                                    |           |           |                    |                    |                     |    |
|                                                                       |                                                                                                    |           |           |                    |                    |                     |    |
| E $\mathcal{P}$ Zur Suche Text hier eingeben                          | 📓 😑 🛤 🖨 🥂 🎯 🏗 🖾                                                                                                    |           |           |                    | ^ 👌 🖫 🕼 DEU        | 08:27<br>16.10.2019 | 3  |

## Bei den Gästemeldungen neue Voranmeldung oder neuer Meldeschein wählen:

Zwischen Reisegruppe (ab 7 Personen) und Individualgast wählen. Bei der Reisegruppe reicht die Eingabe der Daten des Reiseleiters, außer man möchte auch die Gästekarte drucken. Dann müssen auch die Daten der anderen Personen eingegeben werden. Bei der Reisegruppe bekommt jede Person eine Gästekarte!

| Gästemeldungen I Gasthaus Hirs: X +                                                                                                    |                                                                                                    | -                                                                                        |
|----------------------------------------------------------------------------------------------------|----------------------------------------------------------------------------------------------------|------------------------------------------------------------------------------------------|
| ← → C. ■ webclient4.deskline.net/AT1/de/visitorregist                                                                                                    | rationforms/ouestreoistration/4d00619c-75d6-4e01-8dff-1943968792d2dbOv=MW9                                                                                                    | ÷ 👩 :                                                                                    |
| 🔛 Apps 🐹 CMS Control Pro   🕵 Urlaubsregion Grei 🖸                                                                                                    | Home - Outdoorset 🗮 WeTransfer 👔 Gemeinde24   Admi 👸 Applikationen   STE 👖 Urlaubsregion Murt 👔 Facebook 🤣 Max Fun 🔯 Welcome to Pimcorel 🛩 login                                                                                                    | Anmelden STestlink Feratel                                                               |
| feratel <b>Deskline</b> ® <sub>st.Peter/Kbg. Schöder</sub><br>WebClient                                                                                                    | Neue Voranmeldung ×                                                                                                    | م<br>Cken 國 Nachrichten O Konfiguration اک Abmelder                                      |
| Image: Application     Application     Application       Datemacritication     Application     Application       Mettra     E       Gastemeldungen     Detribick       Pre-Checkin     State | Hauptgemeldeter Gast     I2ustimmung Gastisten-Weitergabe an GK. 0     X Löschen       Anreise     28.02.2020     Geplante Abreise     29.02.2020       Nachname       /     Anreide / Sprache     Bitte wahle         Nachname       /     Anreide / Sprache     Bitte wahle         Land / Nationalitat     Bitte wahlen.     Bitte wahlen.     PIZ / Stadt/Ort       Straße     Geburtstag       / Alter     DO.M.VYYY | Gästekarten-System offnen      Genfo      Minie Verzemetkunz      A Verzer Mediendrein - |
| Gastemeldurgen     Alle     Alle     Alle     Kein Re     Kein Re                                                                                                    | Reisedokument Bitte wählen •<br>> Mehr Details ⑦ In Gast-Adressen speichern 0 22ustimmung Werbung 0                                                                                                    |                                                                                          |
|                                                                                                    |                                                                                                    | 🔒 Leeren Meldeschein drucken                                                             |
|                                                                                                    | Mehr Details     In Gast-Adressen speichern                                                                                                    |                                                                                          |
|                                                                                                    | Gast hinzufügen     Abgabenbetrag: 0                                                                                                    |                                                                                          |
|                                                                                                    | Schließen St Anderungen speichern und rieu St Anderungen speichern und bleiben 13 Anderungen speichern und schließen                                                                                                    |                                                                                          |
| 2 Zur Suche Text hier eingeben                                                                                                    | 🧧 e 📖 e 🤷 💿 🕱 🕮                                                                                                    | ∧ 10:15<br>28.02.2020 €2                                                                 |

Daten der Gäste in die Felder eingeben und auf Speichern klicken! Felder mit Stern sind Pflichtfelder!

Für dir Murau-Murtal Gästecard muss bei jeder Person das Feld "Zustimmung Gastdaten Weitergabe an GK ankreuzt werden! Außerdem bitte nur die geplante Abreise eintragen! Das Feld mit der tatsächlichen Abreise daneben nicht ausfüllen. Erst wenn die Gäste wirklich abgereist sind, dieses Feld ausfüllen und speichern. Dann erscheint die Meldung auch richtig bei der Gemeinde auf!

Danach kann man die Gästekarte produzieren und drucken! Dazu ins Kartensystem wechseln!

| 🛅 🗠 🖕 (MUR01) - feratelCards) × 🛎 feratel media technologies. 🖬 Allgemeine Daten   Hollerix + 🗸                                                                                                    | - a ×                                              |
|----------------------------------------------------------------------------------------------------|----------------------------------------------------|
| C A Republicant/senter.com/coardmar/senter/LoginSenterjussionid=AEB9EC7C364993AEBA1De2607LCD9AC1     C A Republicant AEB9EC7C364993AEBA1De2607LCD9AC1     C A Republicant AEB9EC7C364993AEBA1De2607LCD9AC1     C A Republicant AEB9EC7C364993AEBA1De2607LCD9AC1     C A Republicant AEB9EC7C364993AEBA1De2607LCD9AC1     C A Republicant AEB9EC7C364993AEBA1De2607LCD9AC1     C A Republicant AEB9EC7C364993AEBA1De2607LCD9AC1     C A Republicant AEB9EC7C364993AEBA1De2607LCD9AC1     C A Republicant AEB9EC7C364993AEBA1De2607LCD9AC1     C A Republicant AEB9EC7C364993AEBA1De2607LCD9AC1     C A Republicant AEB9EC7C364993AEBA1De2607LCD9AC1     C A Republicant AEB9EC7C364993AEBA1De2607LCD9AC1     C A Republicant AEB9EC7C364993AEBA1De2607LCD9AC1     C A Republicant AEB9EC7C364993AEB9A1De2607LCD9AC1     C A Republicant AEB9EC7C364993AEB9A1De2607LCD9AC1     C A Republicant AEB9EC7C364993AEB9A1De2607LCD9AC1     C A Republicant AEB9EC7C364993AEB9A1De2607LCD9AC1     C A Republicant AEB9EC7C364993AEB9A1De2607LCD9AC1     C A Republicant AEB9EC7C364993AEB9A1De2607LCD9AC1     C A Republicant AEB9EC7C364993AEB9A1De2607LCD9AC1     C A Republicant AEB9EC7C364993AEB9A1De2607LCD9AC1     C A Republicant AEB9EC7C364993AEB9A1De2607LCD9AC1     C A Republicant AEB9EC7C364993AEB9A1De2607LCD9AC1     C A Republicant AEB9EC7C364993AEB9A1De2607LCD9AC1     C A Republicant AEB9EC7C36499     C A Republicant AEB9EC7C36499     C A Republicant AEB9EC7C364     | □☆ ☆ ん ピ …                                         |
| Ferale S Murau - Murtal                                                                                                    | feratelCardSystem<br>CardSoftware                  |
| A produzierende Karlen. Testherheb Stadi Preditz MXR36400                                                                                                    |                                                    |
| Settler         Variane         Kates Nr         Kates Nr         Kates Nr         Kates Nr         Medioschen Nr         Medioschen Nr         Mediosche                                                                                                    | Slichwott                                          |
| Starten Mr. Vaname / Nachname / Kathen ID / Mediescherine IV / Mitgliedebetrieb      Orticode / Outling Van / Bis / Kathen ID                                                                                                    |                                                    |
| 195535 Samin Testbarkes Stast Predit: PFARR/VERFE 001:2019 Basistarie Muras Murdi Card                                                                                                    |                                                    |
|                                                                                                    | Alle markieren Markierte drucken                   |
|                                                                                                    |                                                    |
|                                                                                                    |                                                    |
|                                                                                                    |                                                    |
|                                                                                                    |                                                    |
|                                                                                                    |                                                    |
|                                                                                                    |                                                    |
|                                                                                                    |                                                    |
|                                                                                                    |                                                    |
|                                                                                                    |                                                    |
|                                                                                                    |                                                    |
|                                                                                                    |                                                    |
|                                                                                                    |                                                    |
|                                                                                                    |                                                    |
|                                                                                                    |                                                    |
|                                                                                                    |                                                    |
|                                                                                                    | il de server                                       |
| • The second second | All rights reserved.<br>요우 ^ 덮 석이 DEU 07:01:2019 🗃 |

Produzierende Karten markieren – Markierte drucken!

Es wird noch ein extra Vorschau Fenster geöffnet – hier das Druckerfenster öffnen und drucken!

Wichtige Infos:

1. Jugendliche, welche bis 14,99 als abgabenbefreit sind, **bitte Gastdaten eintragen** und **bei Abgabenart frei klicken** – damit sind sie als abgabenbefreit eingetragen! Hier wird beim Speichern nach einer Begründung gefragt. Begründung hinterlegen und speichern.

Bei Änderung der Gastart mit Eingabe wird nach einer Begründung gefragt.

 Behinderte (Ausweis!) sind ebenfalls abgabefrei – bitte Gastdaten eintragen und bei Abgabenart frei klicken!
 Bei Änderung der Gastart mit Eingabe wird nach einer Begründung gefragt.